## İSEM İŞ AKIŞ ŞEMASI

Iğdır Üniversitesi sayfasına girelim. Iğdır Üniversitesi sayfasından Sürekli Eğitim Uygulama ve Araştırma Merkezine girelim.

| ←<br>Ŭn<br>he:<br>Ist            | BUYU<br>iversitelerin kendilerine<br>saplamalara göre Iğdır<br>İkrarlı başarı gösteren | ait geçmiş verileri dikkat<br>Üniversitesi, TÜBİTAK pro<br><b>İlk 3 üniversite</b> arasında y | e alınarak yapılan<br>jeleri sayısında en<br>ver aldı. | The second second second second second second second second second second second second second second second se | AN JOL               |
|----------------------------------|----------------------------------------------------------------------------------------|-----------------------------------------------------------------------------------------------|--------------------------------------------------------|----------------------------------------------------------------------------------------------------|----------------------|
| Engelsiz Üniversite              | 2023 Uluslararası Öğrenci Kabul<br>Lizatan Eğitim                                      | Süreci Başladı                                                                                | Veb Majaza                                             | Başıvuru Yapın                                                                                                  | Telefon Rehberi      |
| Elektronik Belge Yönetim Sistemi | Kütüphane                                                                              | Akademik ve Bilimsel Çalışmalar                                                               | Uygulama Oteli                                         | Destek / Anza Sistemi                                                                                           | Dokümanlar / Formlar |
| Sürekli Eğitim Merkezi           | Personel / Oğrenci Otomasyonu                                                          | Mobil Uygulama                                                                                | Akademik Takvim                                        | Hayvan Hastanesi                                                                                                | Benim Kampüsüm       |

Akademik ve idari personeller giriş portalından giriş yaparak kendi sayfalarına giriş yapabilirler.

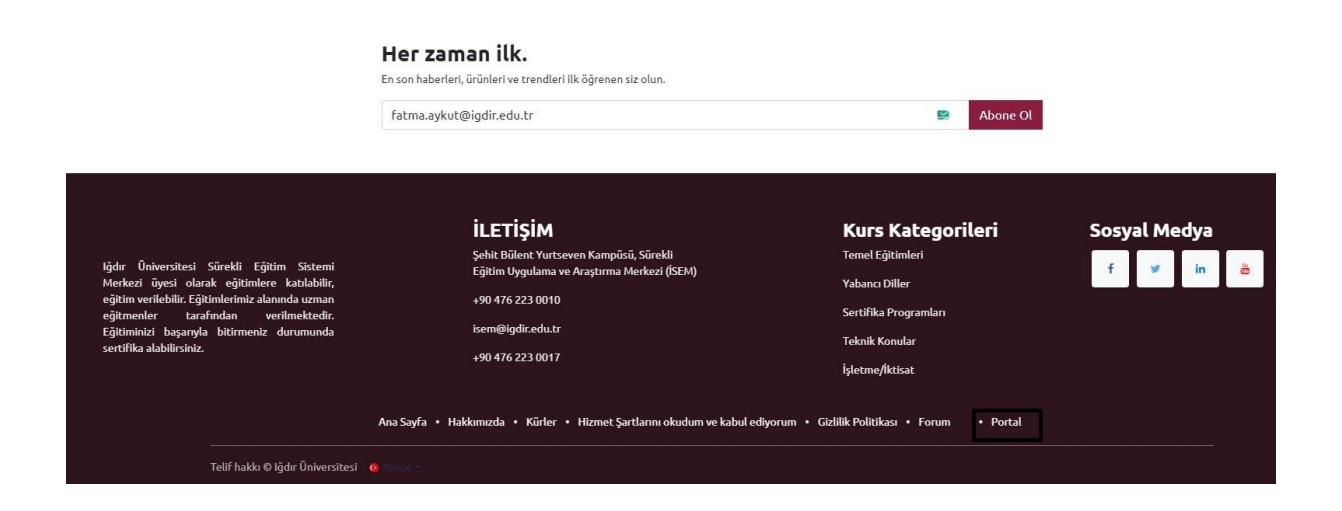

Eğitim vermek isteyen akademik personelin Sürekli Eğitim Uygulama ve Araştırma Merkezi sayfasına girip sağ üst köşede yeni butonuna tıklayalım.

✓ Yayınlandı isem.igdir.edu.tr •

Sayfaya girip yeni butonuna tıkladıklarında çıkan sayfada kurs kutucuğuna tıklayalım.

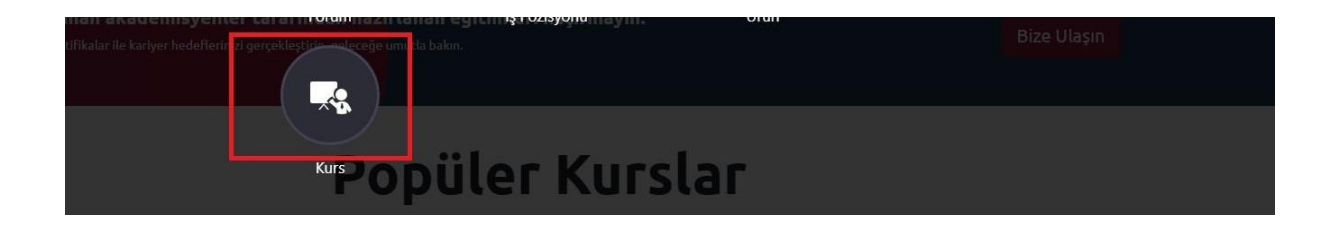

## Kursu tıkladıktan son gelen sayfadaki bilgileri dolduralım.

| Yeni Kurs                      |                                                                                              | 1  |
|--------------------------------|----------------------------------------------------------------------------------------------|----|
| Örnek                          | TR                                                                                           |    |
| Etiketler ?                    |                                                                                              |    |
| Bir görünüm seçin              |                                                                                              |    |
| Açıklama ?                     | Bir bilgisayar bilimcisi için ortak görevler doğru soruları sormak ve soruları cevaplamaktır | TR |
| Derecelendirmeye İzin<br>Ver ? |                                                                                              |    |
| Kayıt Politikası?              | ○ Genel ○ Davetiyede <b>○</b> Ödeme üzerine                                                  |    |
| Ürün                           | örnek                                                                                        |    |
| KAYDET VAZGEÇ                  |                                                                                              |    |

Bilgileri doldurduktan sonra ürün kısmına eğitimin adını yazdıktan sonra düzenle ve kaydet çıkıyor onu tıklayalım.

## Oluştur Ürün

|                                                   |                                           | 0                   |                           |               |
|---------------------------------------------------|-------------------------------------------|---------------------|---------------------------|---------------|
|                                                   | :                                         | Ekstra Fiya         | tlar                      |               |
|                                                   |                                           |                     |                           | Gidin<br>Webs |
|                                                   |                                           |                     |                           |               |
| <sup>hrün Adı</sup><br>☆ örnek                    |                                           |                     | TR                        | •             |
| Satılabilir 🗍 Satın A<br>Genel Bilgi Satış        | lınabilir<br>Muhasebe                     |                     |                           |               |
| rün Türü ?                                        | Kurs                                      | Satış Fiyatı?       | ŧ 1,00                    |               |
| aturalama Kuralı                                  | Ön Ödemeli/Sabit Fiyat                    |                     | (= Vergiler Dahil 1,18 €) |               |
| ipar <mark>iş</mark> Üzerine Oluştur <sup>?</sup> | Hiç bir şey                               | Muşteri Vergileri * | (KDV %18(sale) ×)         |               |
|                                                   | Bu hizmet satılır satılmaz sipariş edilen | Maliyet ?           | 0,00                      |               |
|                                                   | miktarlari jaturalandirin.                | İç Referans         |                           |               |
|                                                   |                                           | Barkod ?            |                           |               |
|                                                   |                                           | Ürün Kategorisi     | All                       |               |
|                                                   |                                           | Ürün Etiketleri     |                           |               |
|                                                   |                                           | Ek Ürün Etiketi     | Etiket Adı Şerit          | Renk          |
|                                                   |                                           |                     | Satır Ekle                |               |
|                                                   |                                           |                     |                           |               |

Gerekli bilgileri doldurup kaydet ve kapat olan butona basalım. En son işlem den önce eğitimi sağ üst köşede kayıda al butonunu aktif edelim.

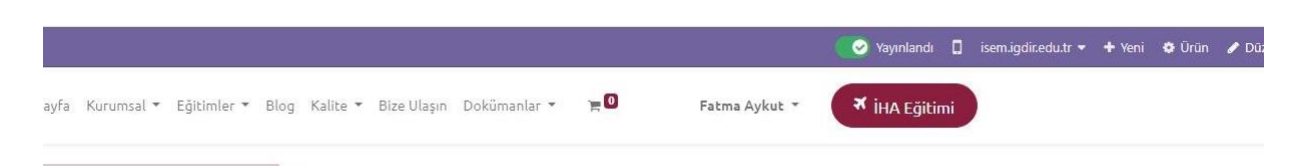

Eğitim alacak kişilerin Sürekli Eğitim Uygulama ve Araştırma Merkezine giriş yapalım.

×

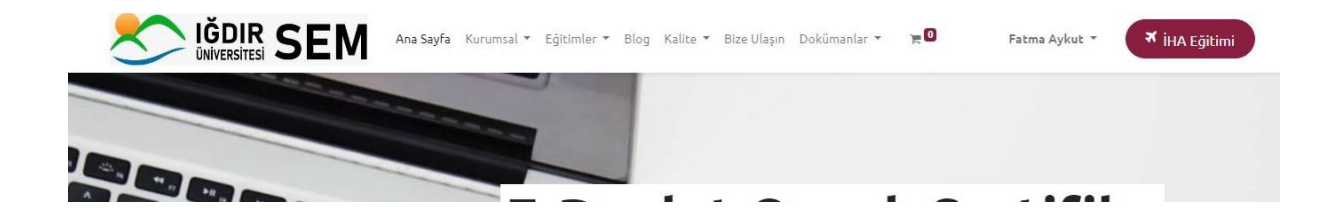

Sayfaya giriş yaptıktan sonra Eğitimler kısmına tıklayalım. Aktif olan eğitimler çıkıyor.

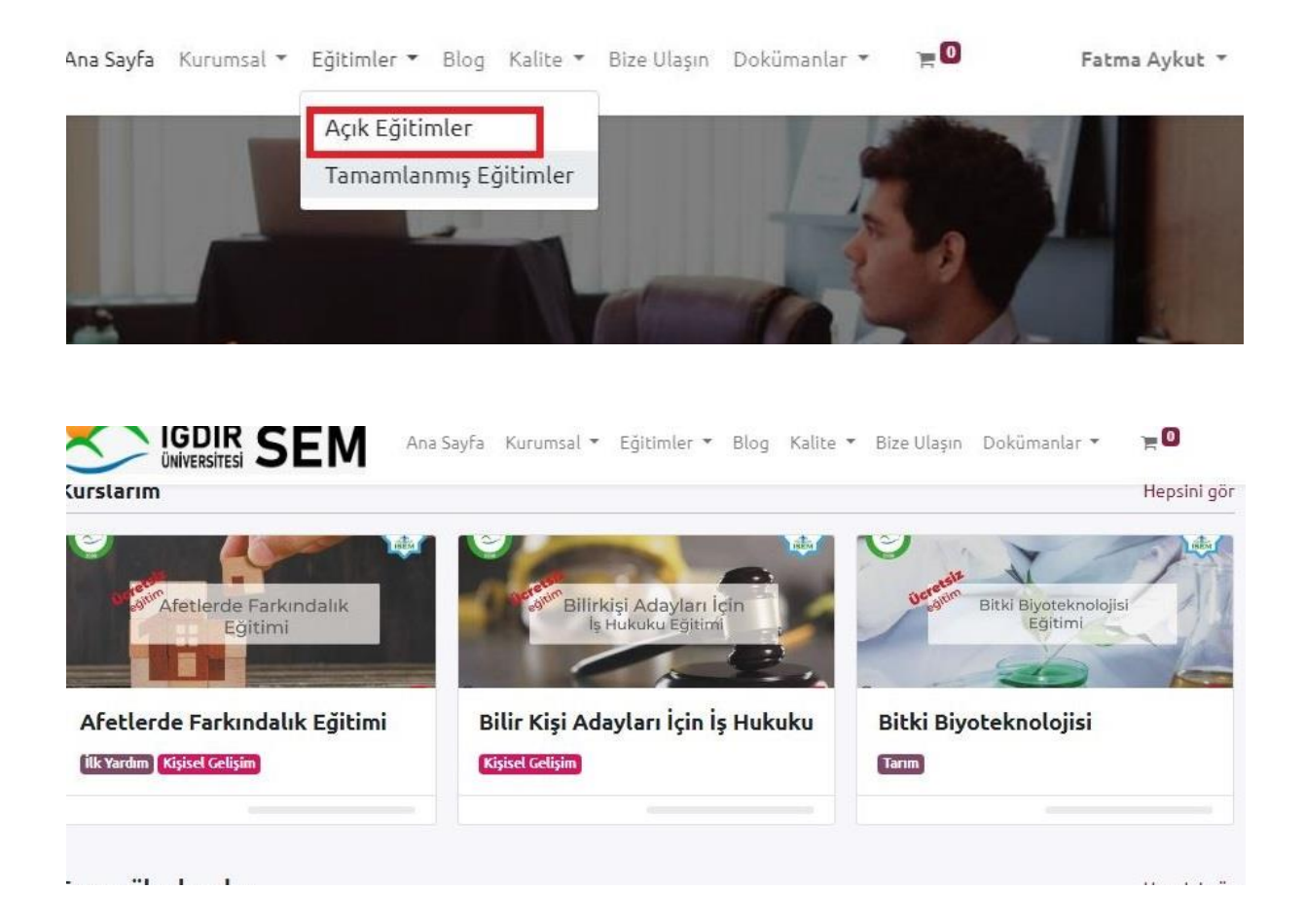

Katılmak istediği kursu tıklayıp açalım. Satın alarak kursu almış bulunmaktadır.

| Linux Kursu    | <b>Temel Linux Kursu</b><br>Bu kurs ile alanında uzman eğitmenlerden güncel konuları içeren harika bir Linux eğitimi alın. |  |  |
|----------------|----------------------------------------------------------------------------------------------------|--|--|
| Sertifikalu ve | 10.09.2023 tarihinde kurs<br>★★★ incelemeyi Düzenle                                                                        |  |  |
| 3.000,00 ₺     | Kür Şartlar (2) Forum   Temel Sinav Sertifikasyon İşletim Sistemleri                                                       |  |  |
| 4 Hemen Al     | ≡ Giriş ve Temel Bilgiler                                                                                                  |  |  |
| 🐂 Sepete Ekle  | Bölüm Amacı ve Çıktıları                                                                                                   |  |  |